# [Issue No.] FA-A-0008-D [Title] Installation procedure, precautions, and corrective actions for problems regarding Windows Vista-based personal computer [Relevant Models] Mitsubishi integrated FA software MELSOFT series GX series, MX series, PX series, GT series

[Page] 1/26 [Date of Issue] Jul., '08

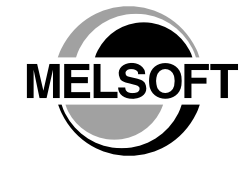

Thank you for your continued support of Mitsubishi integrated FA software MELSOFT series.

The security function of Windows Vista is significantly strengthened compared to the conventional operating systems. Accordingly, the significant upgrades of MELSOFT, such as modification of communication driver, are being implemented to support Windows Vista-compatible personal computers.

However, these improvements may cause problems such as an installer malfunction or USB communication failure, if Windows Vista-incompatible MELSOFT is installed to a personal computer.

This bulletin provides the installation procedure to prevent problems from occurring, and the recovery procedures for problems that have occurred.

Be sure to read this bulletin when installing MELSOFT to a Windows Vista-based personal computer.

#### Contents

| . First installation procedure and precautions                                                         |
|----------------------------------------------------------------------------------------------------|
| 1.1 Downloading and operating setup utility for Windows Vista-incompatible products                    |
| 2. Version list of Windows Vista-compatible products                                                   |
| 3. Corrective actions for problems                                                                     |
| 3.1 Corrective action when installer cannot be started                                                 |
| 3.2 Corrective action when installation does not complete or warning dialog boxes are displayed 14     |
| 3.3 Corrective action when personal computer cannot communicate with programmable controller using USB |
|                                                                                                    |
| 3.4 Corrective action when personal computer cannot communicate with GOT using USB                     |
| 3.5 Corrective action when the help screen cannot be displayed                                         |

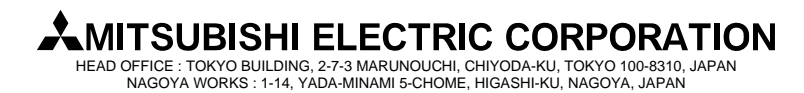

#### [Issue No.] FA-A-0008-D

[Title] Installation procedure, precautions, and corrective actions for problems regarding Windows Vista-based personal computer

[Relevant Models] Mitsubishi integrated FA software MELSOFT series GX series, MX series, PX series, GT series

[Page] 2/26 [Date of Issue] Jul., '08

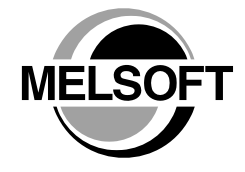

#### 1. First installation procedure and precautions

This section explains the procedure for installing software products to a Windows Vista-based personal computer for the first time.

A CD-ROM is required for first time installation.

The setup utility is required especially when updating the operating system to Windows Vista after the installation of Windows Vista-incompatible products. Install the software according to the following procedure.

The setup utility can be downloaded from the MELFANSweb site. For details of downloading and operating the setup utility, refer to the section '1.1 Downloading and operating setup utility for Windows Vista-incompatible products'. Note that the following procedure is not necessary when updating a version of installed Windows Vista-compatible product.

When installing multiple products for the first time, install them by following the procedure for each product.

Example: Even if Windows Vista-compatible GX Developer is already installed, when newly installing Windows Vista-compatible GT Designer2, the following procedure is required.

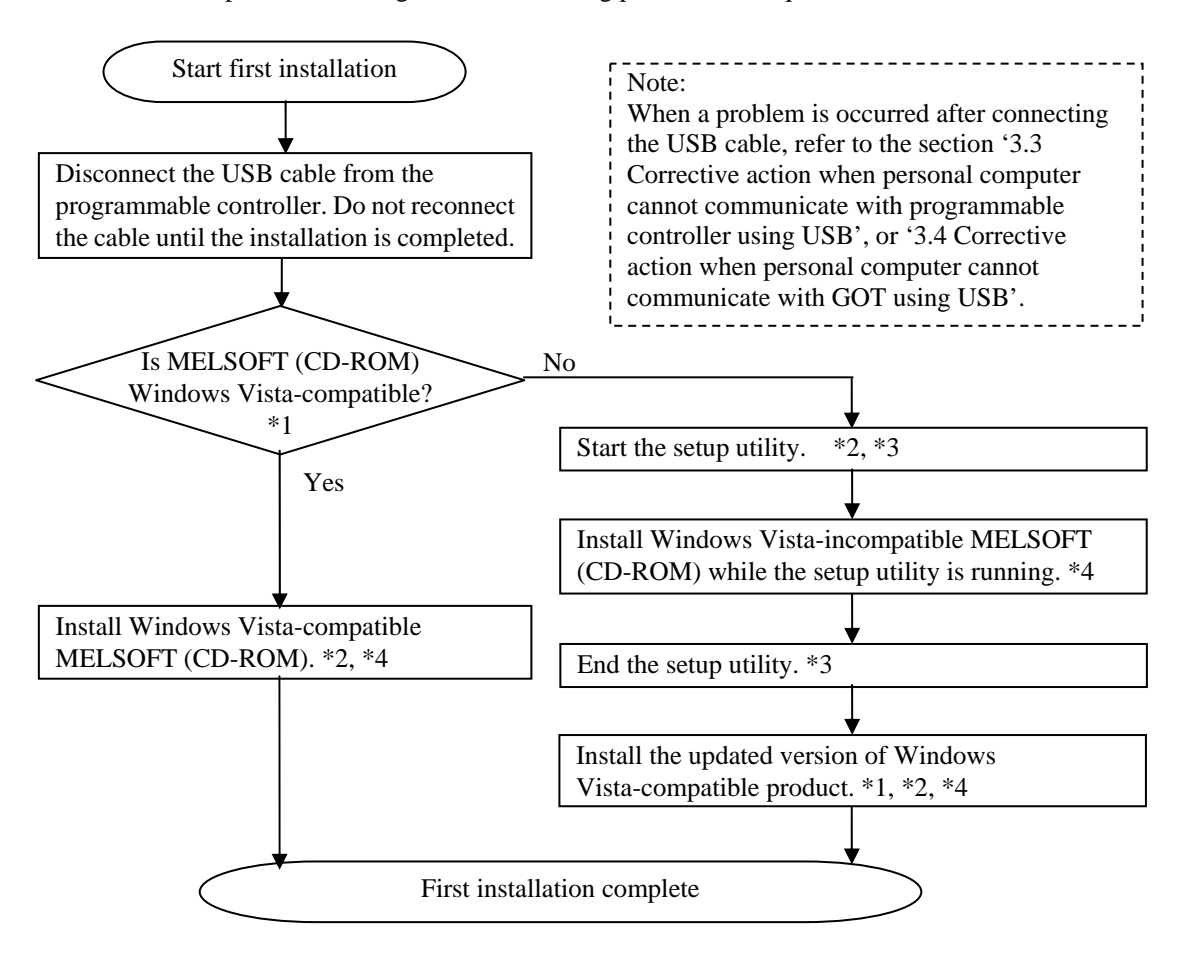

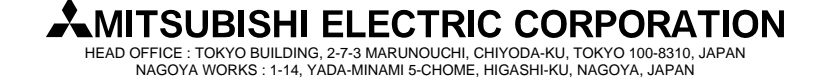

#### [Issue No.] FA-A-0008-D

[Title] Installation procedure, precautions, and corrective actions for problems regarding Windows Vista-based personal computer

[Relevant Models] Mitsubishi integrated FA software MELSOFT series GX series, MX series, PX series, GT series

- \*1: To check if the CD-ROM product is Windows Vista-compatible, refer to the section '2. Version list of Windows Vista-compatible products'.
- \*2: If the software cannot be installed or the setup utility cannot be started, refer to the section '3.1 Corrective action when installer cannot be started'.
- \*3: For details of downloading and operating the setup utility, refer to the section '1.1 Downloading and operating setup utility for Windows Vista-incompatible products'
- \*4: The warning dialog boxes may appear during the installation. (They may appear behind the installation screen.) For corrective action, refer to the section '3.2 Corrective action when installation does not complete or warning dialog boxes are displayed'.

#### 1.1 Downloading and operating setup utility for Windows Vista-incompatible products

#### 1) How to download

The setup utility can be downloaded from the download page of each product in the MELFANSweb site. Save the downloaded file to desired folder and decompress it before use.

Archive name: melpreutils.exe

Module name after decompression: MelPreUtil.exe, MelPreUtlcmd.txt

#### 2) Operation

a) Starting the utility

Execute the decompressed module 'MelPreUtil.exe' under the administrator's authority. If the confirmation dialog box appears, select "Allow".

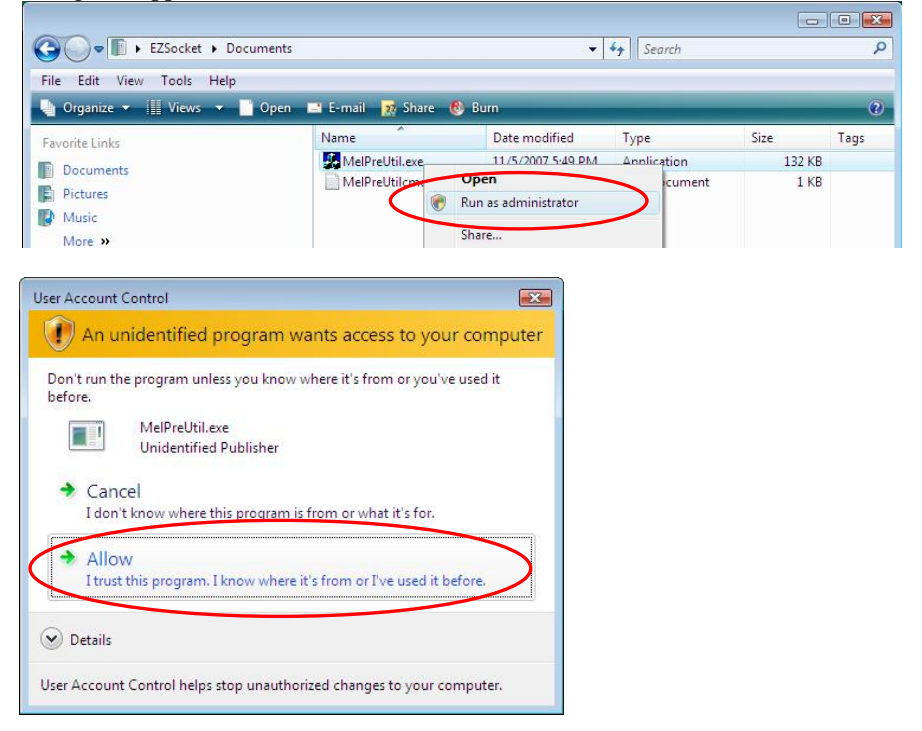

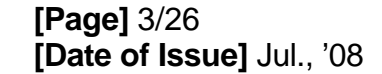

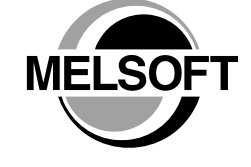

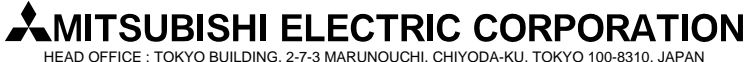

IEAD OFFICE : TOKYO BUILDING, 2-7-3 MARUNOUCHI, CHIYODA-KU, TOKYO 100-8310, JAPA NAGOYA WORKS : 1-14, YADA-MINAMI 5-CHOME, HIGASHI-KU, NAGOYA, JAPAN

# [Issue No.] FA-A-0008-D [Title] Installation procedure, precautions, and corrective actions for problems regarding Windows Vista-based personal computer [Relevant Models] Mitsubishi integrated FA software MELSOFT series

[Page] 4/26 [Date of Issue] Jul., '08

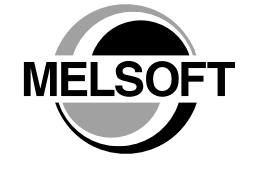

b) Installing Windows Vista-incompatible MELSOFT (CD-ROM)

GX series, MX series, PX series, GT series

Install Windows Vista-incompatible MELSOFT (CD-ROM) while the following dialog box is displayed.

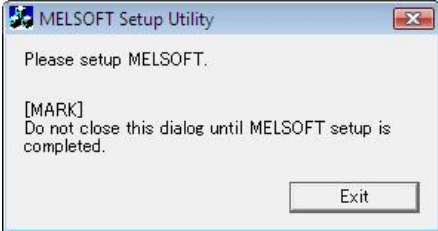

c) Ending the utility

Click [Exit] when the installation of Windows Vista-incompatible MELSOFT (CD-ROM) is completed. When the <u>"Confirm" dialog box appears</u>, click [Yes] to end the utility.

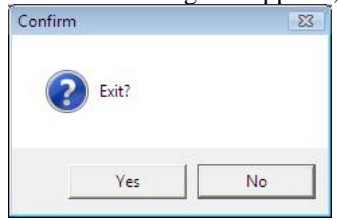

- 3) Corrective action for error occurrence
  - If the following error message appears while this utility is running, perform the operation described in the section '3.1 Corrective action when installer cannot be started', and then start the utility.

| F:\Mell | PreUtil.exe                    |    |
|---------|--------------------------------|----|
|         | F:\MelPreUtil.exe              |    |
| <       | The directory name is invalid. | >  |
|         |                                |    |
|         |                                | ОК |

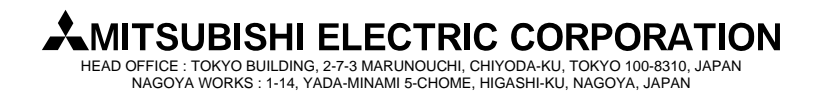

# [Issue No.] FA-A-0008-D [Title] Installation procedure, precautions, and corrective actions for problems regarding Windows Vista-based personal computer [Relevant Models] Mitsubishi integrated FA software MELSOFT series GX series, MX series, PX series, GT series

[Page] 5/26 [Date of Issue] Jul., '08

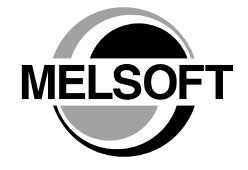

#### 2. Version list of Windows Vista-compatible products

The following product versions and later versions are the Windows Vista-compatible products.

| Product            | S/W version      | <b>CD-ROM DATE</b>       |
|--------------------|------------------|--------------------------|
| GX Developer       | 8.58L and later  | 0710BL and later         |
| GX Configurator-AD | 2.07H and later  | 0711BH and later         |
| GX Configurator-DA | 2.08J and later  | 0711BJ and later         |
| GX Configurator-CT | 1.26AC and later | 0711BC and later         |
| GX Configurator-TC | 1.23Z and later  | 0711BZ and later         |
| GX Configurator-TI | 1.25AB and later | 0711BB and later         |
| GX Configurator-FL | 1.23Z and later  | 0711BZ and later         |
| GX Configurator-PT | 1.24AA and later | 0711BA, 0712BA and later |
| GX Configurator-AS | 1.22Y and later  | 0711BY and later         |
| GX Configurator-SC | 2.16S and later  | 0711BS and later         |
| GX Configurator-QP | 2.27D and later  | 0711BD and later         |
| GX Configurator-AP | 1.18U and later  | 0711BU and later         |
| GX Simulator       | 7.19V and later  | 0710BV and later         |
| GX Converter       | 2.25B and later  | 0710BB and later         |
| MX Component       | 3.09K and later  | 0710BK and later         |
| MX Sheet           | 1.08J and later  | 0710BJ and later         |
| MX MESInterface    | 1.04E and later  | 0801BE and later         |
| PX Developer       | 1.16S and later  | 0710BS and later         |
| GT Designer2       | 2.72A and later  | 0710AA, 0711AA and later |
| GT Works2          | 2.72A and later  | 0710AA, 0711AA and later |

Version list of Windows Vista-compatible products (Japanese version)

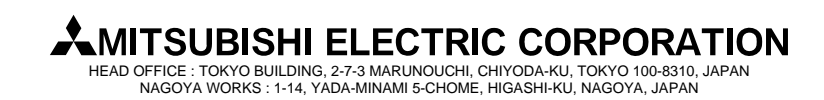

#### [Issue No.] FA-A-0008-D

**[Title]** Installation procedure, precautions, and corrective actions for problems regarding Windows Vista-based personal computer

[Relevant Models] Mitsubishi integrated FA software MELSOFT series GX series, MX series, PX series, GT series

[Page] 6/26 [Date of Issue] Jul., '08

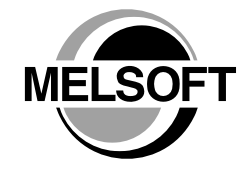

| Product            | S/W version      | CD-ROM DATE              |  |  |
|--------------------|------------------|--------------------------|--|--|
| GX Developer       | 8.62Q and later  | 0801BQ and later         |  |  |
| GX Configurator-AD | 2.07H and later  | 0801BH and later         |  |  |
| GX Configurator-DA | 2.08J and later  | 0801BJ and later         |  |  |
| GX Configurator-CT | 1.26AC and later | 0801BC and later         |  |  |
| GX Configurator-TC | 1.23Z and later  | 0801BZ and later         |  |  |
| GX Configurator-TI | 1.25AB and later | 0801BB and later         |  |  |
| GX Configurator-FL | 1.23Z and later  | 0801BZ and later         |  |  |
| GX Configurator-PT | 1.24AA and later | 0801BA, 0802BA and later |  |  |
| GX Configurator-AS | 1.22Y and later  | 0801BY and later         |  |  |
| GX Configurator-SC | 2.16S and later  | 0801BS and later         |  |  |
| GX Configurator-QP | 2.27D and later  | 0801BD and later         |  |  |
| GX Configurator-AP | 1.18U and later  | 0801BU and later         |  |  |
| GX Simulator       | 7.19V and later  | 0802BV and later         |  |  |
| GX Converter       | 1.21X and later  | 0802BX and later         |  |  |
| MX Component       | 3.09K and later  | 0710BK and later         |  |  |
| MX Sheet           | 1.08J and later  | 0710BJ and later         |  |  |
| MX MESInterface    | 1.04E and later  | 0801BE and later         |  |  |
| PX Developer       | 1.18U and later  | 0806BU and later         |  |  |
| GT Designer2       | 2.73B and later  | 0712AB and later         |  |  |
| GT Works2          | 2.73B and later  | 0712AB and later         |  |  |

Version list of Windows Vista-compatible products (English version)

Notes on CD-ROM DATE

CD-ROM DATE is printed on the front right of CD-ROM.

1. The first four numbers indicate year and month of CD-ROM manufacture.

2. The two alphabets indicate H/W or S/W version of CD-ROM.

3. S/W versions are described using alphabets repeatedly from A to Z.

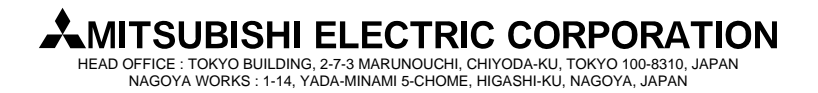

#### [Issue No.] FA-A-0008-D

[Title] Installation procedure, precautions, and corrective actions for problems regarding Windows Vista-based personal computer

[Relevant Models] Mitsubishi integrated FA software MELSOFT series GX series, MX series, PX series, GT series

[Page] 7/26 [Date of Issue] Jul., '08

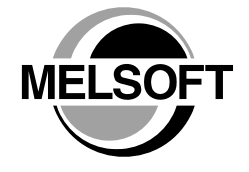

#### 3. Corrective actions for problems

#### 3.1 Corrective action when installer cannot be started

1) Situation

The following warning dialog box appears on a Windows Vista–based personal computer, and the installer cannot be started.

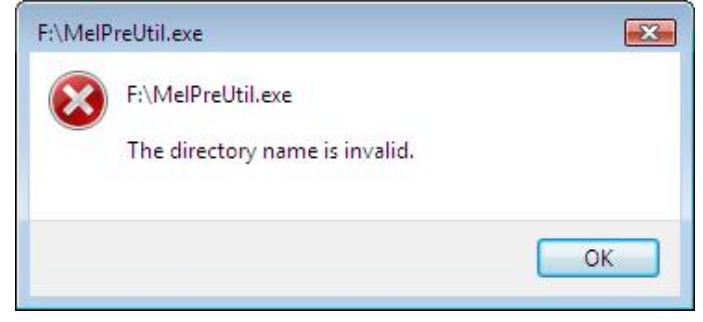

#### 2) Occurrence cause

The situation occurs when a Windows Vista temporary folder (Temp folder) '%windir%\temp' does not exist.

#### 3) Corrective action

The installation can be processed by creating a Windows Vista temporary folder (Temp folder) **'%windir%\temp'**.

For more specific details on the corrective action, refer to the section 'To resolve this problem after the problem has occurred' in the Microsoft Knowledge Base article 932142.

(This information and the following URL are referred as of November 2007.)

http://support.microsoft.com/kb/932142/en-us

The information from the Microsoft Knowledge Base is described on the next page.

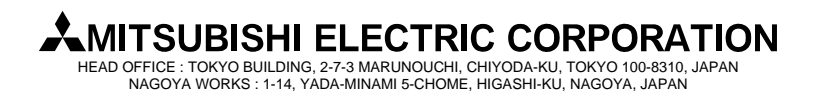

[Issue No.] FA-A-0008-D
[Title] Installation procedure, precautions, and corrective actions for problems regarding Windows Vista-based personal computer
[Relevant Models] Mitsubishi integrated FA software MELSOFT series GX series, MX series, PX series, GT series

[Page] 8/26 [Date of Issue] Jul., '08

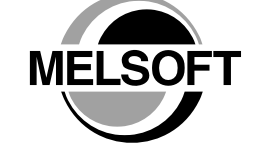

The following explains the operating procedure as described in the section 'To resolve this problem after the problem has occurred' of the Microsoft Knowledge Base article 932142.

- 1. Click [Start], click [All Programs], and then [Accessories].
- 2. Right-click [Command Prompt], and then click [Run as administrator].

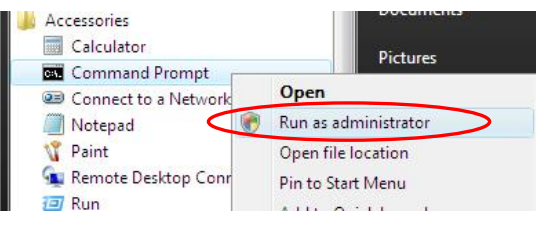

**I**f an administrator's password dialog box appears, enter a password and then click [OK], and if a confirmation dialog box appears, click [Continue].

3. Enter the following command at the command prompt, and then press the [ENTER] key. Leave the "Command Prompt" screen open as it is required in later operation.

md %windir%\temp

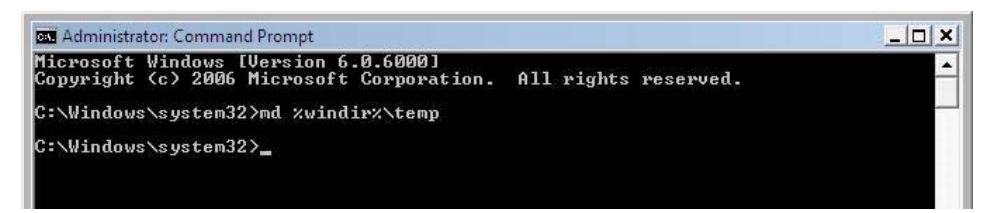

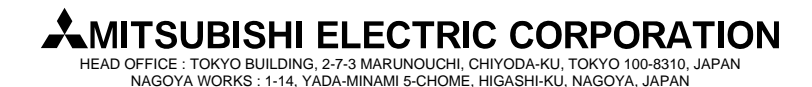

#### [Issue No.] FA-A-0008-D

[Title] Installation procedure, precautions, and corrective actions for problems regarding Windows Vista-based personal computer

[Relevant Models] Mitsubishi integrated FA software MELSOFT series GX series, MX series, PX series, GT series

[Page] 9/26 [Date of Issue] Jul., '08

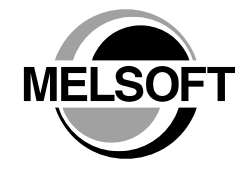

4. Click [Start], and enter **%windir%** in the "Start Search" box. Click the "windows" folder appeared in the "Programs" list.

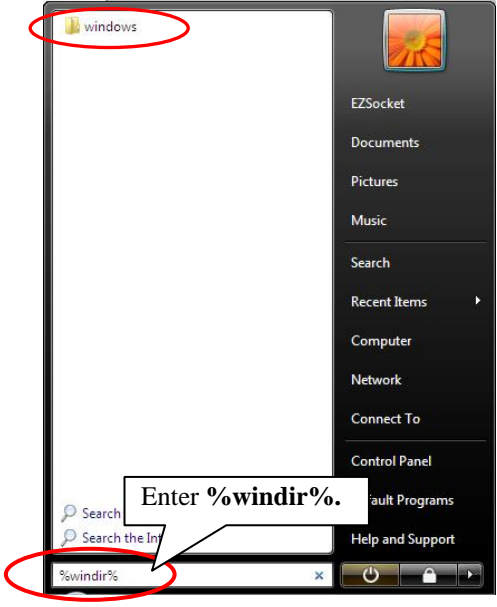

5. Right-click the "temp" folder, and then click [Properties].

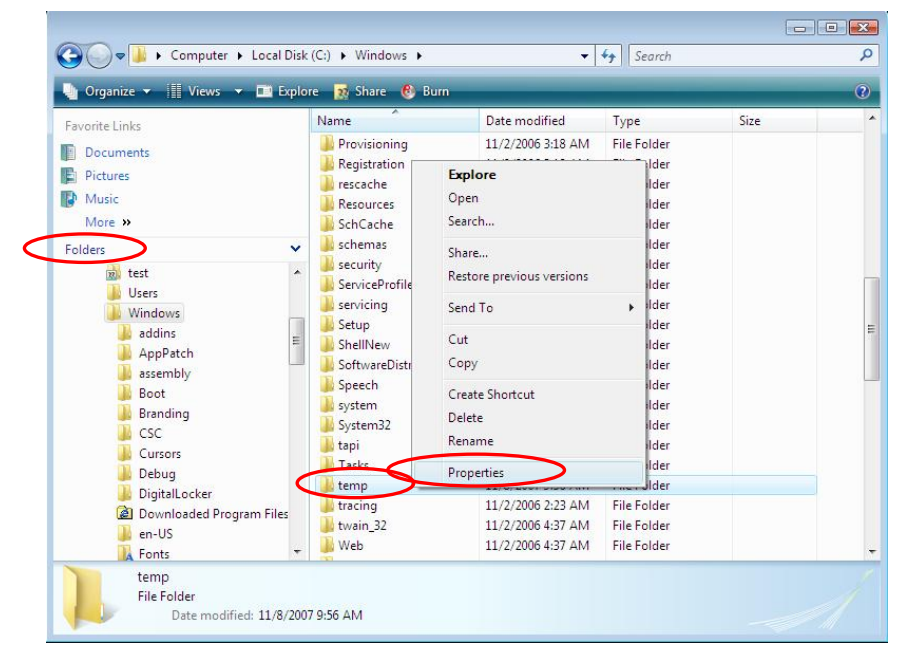

**MITSUBISHI ELECTRIC CORPORATION** HEAD OFFICE : TOKYO BUILDING, 2-7-3 MARUNOUCHI, CHIYODA-KU, TOKYO 100-8310, JAPAN NAGOYA WORKS : 1-14, YADA-MINAMI 5-CHOME, HIGASHI-KU, NAGOYA, JAPAN

[Issue No.] FA-A-0008-D
[Title] Installation procedure, precautions, and corrective actions for problems regarding Windows Vista-based personal computer
[Relevant Models] Mitsubishi integrated FA software MELSOFT series GX series, MX series, PX series, GT series

[Page] 10/26 [Date of Issue] Jul., '08

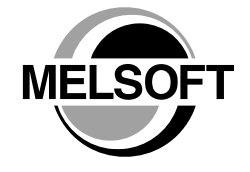

6. Click the "Security" tab, click [Advanced], and then click [Edit].

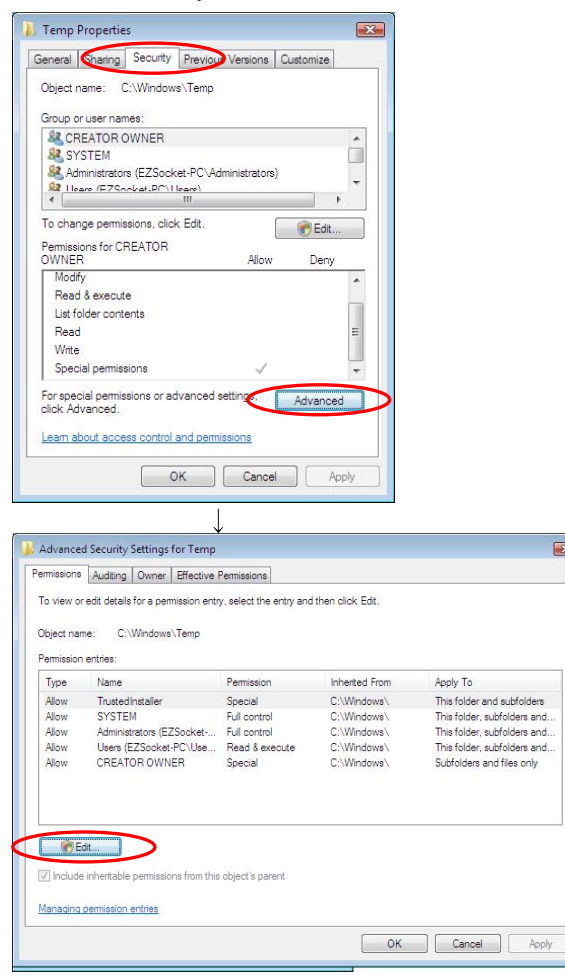

If an administrator's password dialog box appears, enter a password and then click [OK], and if a confirmation dialog box appears, click [Continue].

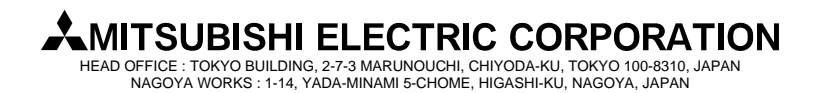

[Issue No.] FA-A-0008-D
 [Title] Installation procedure, precautions, and corrective actions for problems regarding Windows Vista-based personal computer
 [Relevant Models] Mitsubishi integrated FA software MELSOFT series GX series, MX series, PX series, GT series

[Page] 11/26 [Date of Issue] Jul., '08

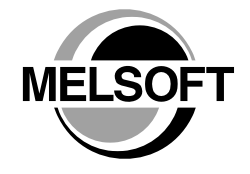

7. Click to clear the "Include inheritable permissions from this object's parent" check box.

| Permission | Name                                                                           | Permission                                             | Inherited From           | Apply To                   |
|------------|--------------------------------------------------------------------------------|--------------------------------------------------------|--------------------------|----------------------------|
| Allow      | TrustedInstaller                                                               | Special                                                | C:\Windows\              | This folder and subfolders |
| Allow      | SYSTEM                                                                         | Full control                                           | C:\Windows\              | This folder, subfolders a  |
| Allow      | Administrators (EZSocke                                                        | Full control                                           | C:\Windows\              | This folder, subfolders a  |
| Allow      | Users (EZSocket-PC\Users)                                                      | Read & execute                                         | C:\Windows\              | This folder, subfolders a  |
| Allow      | CREATOR OWNER                                                                  | Special                                                | C:\Windows\              | Subfolders and files only  |
| Add        | Edit<br>Einheritable permissions from th<br>e all existing inheritable permiss | Remove<br>is object's parent<br>ions on all descendant | ts with inheritable perm | Clear the check bo         |

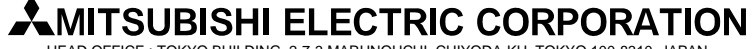

HEAD OFFICE : TOKYO BUILDING, 2-7-3 MARUNOUCHI, CHIYODA-KU, TOKYO 100-8310, JAPAN NAGOYA WORKS : 1-14, YADA-MINAMI 5-CHOME, HIGASHI-KU, NAGOYA, JAPAN

# [Issue No.] FA-A-0008-D [Title] Installation procedure, precautions, and corrective actions for problems regarding Windows Vista-based personal computer [Relevant Models] Mitsubishi integrated FA software MELSOFT series GX series, MX series, PX series, GT series

[Page] 12/26 [Date of Issue] Jul., '08

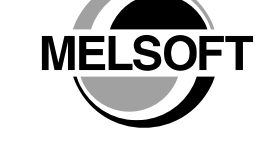

8. The following Windows security dialog box appears. Click [Remove], and then click [OK] in the "Advanced Security Settings for Temp" screen.

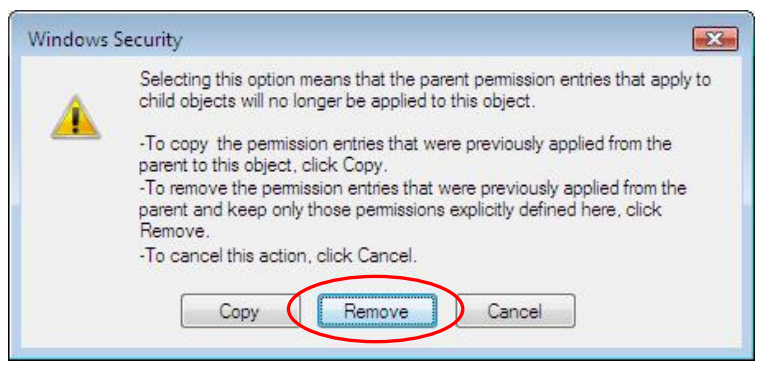

| Permissions                        |                                                             |                                                                                            |        |
|------------------------------------|-------------------------------------------------------------|--------------------------------------------------------------------------------------------|--------|
| To view or edit detai              | ls for a permission entr                                    | , select the entry and then click Edit.                                                    |        |
| Object name: C                     | :\Windows\temp                                              |                                                                                            |        |
| Permission entries:                |                                                             |                                                                                            |        |
| No groups or users<br>permissions. | have permission to acc                                      | ess this object. However, the owner of this object can assi                                | gn 🔺   |
|                                    |                                                             |                                                                                            |        |
| Add                                | Edit                                                        | Remove                                                                                     | -      |
| Add                                | Edit                                                        | Remove                                                                                     | *      |
| Add                                | Edit                                                        | Remove<br>object's parenti                                                                 | •      |
| Add                                | Edit<br>e permissions from this<br>ng inheritable permissio | Remove<br>object's parenti<br>is on all descendants with inheritable permissions from this | object |

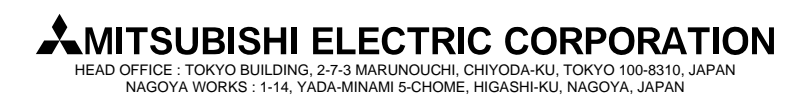

[Issue No.] FA-A-0008-D
[Title] Installation procedure, precautions, and corrective actions for problems regarding Windows Vista-based personal computer
[Relevant Models] Mitsubishi integrated FA software MELSOFT series

GX series, MX series, PX series, GT series

[Page] 13/26 [Date of Issue] Jul., '08

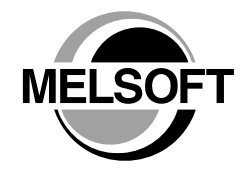

9. The following two warning dialog boxes appear. Click [Yes] in each dialog box.

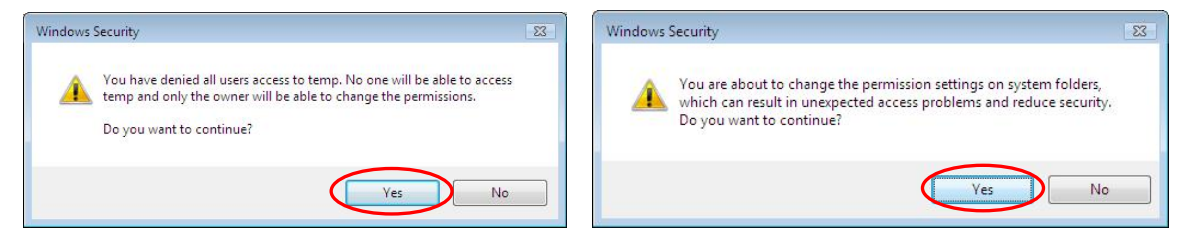

- 10. Close the "Advanced Security Settings for Temp" screen and the "Temp Properties" screen by clicking [OK] in each screen.
- 11. Display the "Command Prompt" screen that is left displayed at the procedure No.3.
- 12. Open the text file '**MelPreUtlcmd.txt**' that is downloaded by following the procedure in the section '1.1 Downloading and operating setup utility for Windows Vista-incompatible products' using a tool such as Notepad. Copy all text described in the text file, paste it to the "Command Prompt" screen, and then press the [Enter] key to execute.

To paste the text in the "Command Prompt" screen, right-click on the "Command Prompt" screen and select [Paste].

Note: All text including quotation marks described in the text file must be entered in a single line exactly as it appears.

| 🔤 Administrator: Command Prompt                                                                                                    | ×      |
|----------------------------------------------------------------------------------------------------|--------|
| Microsoft Windows [Version 6.0.6000]<br>Copyright (c) 2006 Microsoft Corporation. All rights reserved.                                                                                                    | -      |
| C:\Windows\system32>icacls %windir%\temp /grant "BUILTIN\Users: <ci>(S,WD,AD,X)"<br/>"BUILTIN\Administrators:{F}" "BUILTIN\Administrators:{OI&gt;(CI&gt;(IO){F}" "NT AUTHO<br/>ITY\SYSTEM:{F}" "NT AUTHORITY\SYSTEM:{OI&gt;(CI&gt;(IO){F}" "CREATOR OWNER:{OI&gt;(CI&gt;(I<br/>&gt;{F}"_</ci> | R<br>O |

The following text is the command defined in the text file 'MelPreUtlcmd.txt'.

#### icacls %windir%\temp /grant "BUILTIN\Users:(CI)(S,WD,AD,X)" "BUILTIN\Administrators:(F)" "BUILTIN\Administrators:(OI)(CI)(IO)(F)" "NT AUTHORITY\SYSTEM:(F)" "NT AUTHORITY\SYSTEM:(OI)(CI)(IO)(F)" "CREATOR OWNER:(OI)(CI)(IO)(F)"

This completes creating a Windows Vista temporary folder (Temp folder) '%windir%\temp'.

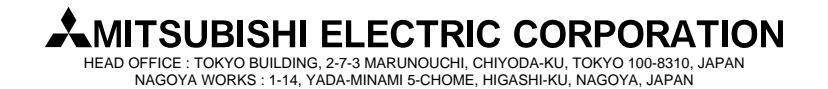

#### [Issue No.] FA-A-0008-D [Page] 14/26 [Title] Installation procedure, precautions, and corrective actions for problems regarding Windows Vista-based personal computer [Relevant Models] Mitsubishi integrated FA software MELSOFT series GX series, MX series, PX series, GT series

3.2 Corrective action when installation does not complete or warning dialog boxes are displayed

#### 1) Situation

The following warning dialog boxes may appear on a Windows Vista-based personal computer.

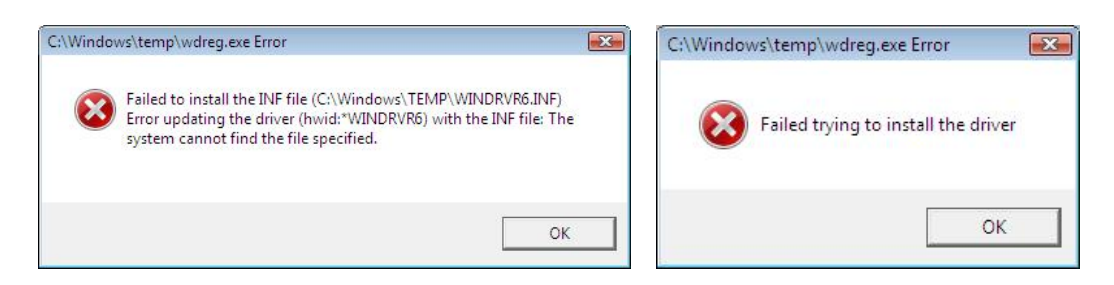

Note: The warning dialog boxes shown above may be hidden behind the screen of MELSOFT installer. Press Alt + Tab to bring them to front.

#### 2) Occurrence cause

The warning dialog boxes appear when Windows Vista-incompatible driver software is installed to a Windows Vista-compatible personal computer in one of the following causes.

#### Occurrence cause 1:

The situation occurs when Windows Vista-incompatible MELSOFT is installed to a Windows Vista-based personal computer.

#### Occurrence cause 2:

The situation occurs when "Reinstall using recommended settings" is selected on the "Program Compatibility Assistant" screen by mistake after installing MELSOFT.

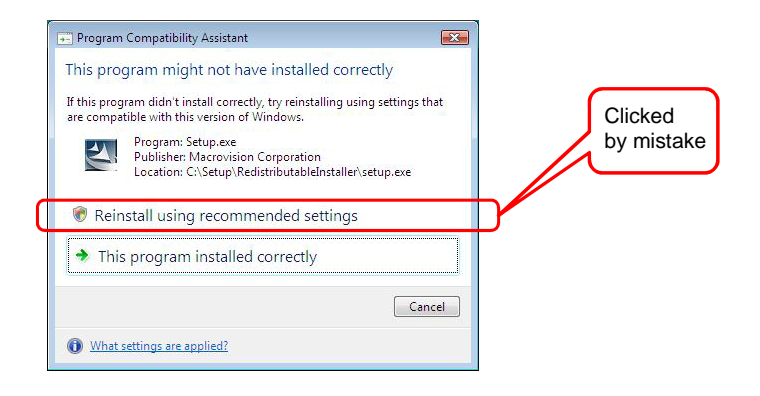

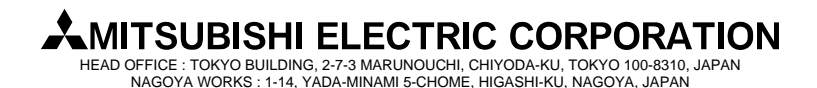

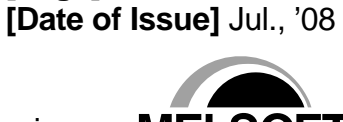

#### [Issue No.] FA-A-0008-D [Page] 15/26 [Title] Installation procedure, precautions, and corrective actions [Date of Issue] Jul., '08 for problems regarding Windows Vista-based personal computer [Relevant Models] Mitsubishi integrated FA software MELSOFT series MELSOFT GX series, MX series, PX series, GT series 3) Corrective action Press OK on each warning dialog box and complete the installation. Perform one of the following corrective actions corresponding to the occurrence cause. Corrective action for the occurrence cause 1: By following the procedure described in '1. First installation procedure and precautions', install the updated version of Windows Vista-compatible software after completing the setup utility. Corrective action for the occurrence cause 2: Reinstall the MELSOFT product. Ensure to select "This program installed correctly" on the "Program Compatibility Assistant" screen. Caution ! Note the following instruction when the installer is started from the internal hard disk drive. If "Reinstall using recommended settings" on the "Program Compatibility Assistant" screen is selected by mistake, 'Windows XP SP2 compatibility mode' is set automatically. Disable the 'Windows XP SP2 compatibility mode' by following the procedure described below, and perform the reinstallation. 1. Right-click on the setup.exe icon of the installation target in the Windows explorer, and open the "setup Properties" screen. 2. Select the "Compatibility" tab and click the "Show settings for all users" button. 3. Uncheck the "Run this program in compatibility mode for:" check box of compatibility mode in the "Compatibility for all users" tab and click the OK button. 4. Click the OK button on the "setup Properties" screen. 🔄 setup Properties Security Details Compatibility Previous Versions Digital Signature General If you have problems with this program and it worked correctly or an earlier version of Windows, select the compatibility mode that matches that earlier version. setup Properties **X** Compatibility mode Compatibility for all users If you have problems with this program and it worked correctly on an earlier version of Windows, select the compatibility mode that matches that earlier version. Run this program in compatibility mode for: Windows XP (Service Pack 2) Settings Run this program in compatibility mode for: Run in 256 colors P (Service Pack 2 Run in 640 x 480 screen resolution Disable visual themes Disable desktop composition Uncheck the check box. Run in 256 colors Disable display scaling on high DPI settings Run in 640 x 480 screen Privilege Level Disable visual themes Disable desktop composition Run this program as an administrator Disable display scaling on high DPI settings Show settings for all users Privilege Level Run this program as an administrator OK Cancel Apply OK Cancel Apply

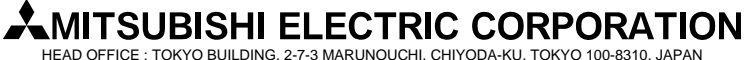

HEAD OFFICE : TOKYO BUILDING, 2-7-3 MARUNOUCHI, CHIYODA-KU, TOKYO 100-8310, JAPAN NAGOYA WORKS : 1-14, YADA-MINAMI 5-CHOME, HIGASHI-KU, NAGOYA, JAPAN

#### [Issue No.] FA-A-0008-D

[Title] Installation procedure, precautions, and corrective actions for problems regarding Windows Vista-based personal computer

[Relevant Models] Mitsubishi integrated FA software MELSOFT series GX series, MX series, PX series, GT series

# 3.3. Corrective action when personal computer cannot communicate with programmable controller using USB

#### 1) Situation

A personal computer to which Windows Vista-compatible MELSOFT is installed may not communicate with the programmable controller using USB.

#### 2) Occurrence cause

The situation occurs when installing Windows Vista-incompatible MELSOFT and connecting the personal computer to the programmable controller with USB before installing Windows Vista-compatible MELSOFT. For details on Windows Vista-compatible MELSOFT, refer to the section '2. Version list of Windows Vista-compatible products'.

#### 3) Checking method

Start the Windows Device Manager while the personal computer is connected to the programmable controller with USB, right-click "MITSUBISHI Easysocket Driver", and select [Properties]. If "Driver Version" is "2.0.0.0" or earlier on the "Driver" tab of the properties screen, the setting applies to the occurrence cause and a communication failure occurs.

Device Manager can be started by selecting [Control Panel]  $\rightarrow$  [Hardware and Sound]  $\rightarrow$  [Device Manager].

| 🚔 Device Manager                                                                                                    | MITSUBISHI Easysocket Driver Properties                                                                       |
|----------------------------------------------------------------------------------------------------|----------------------------------------------------------------------------------------------------|
| File Action View Help                                                                                                    |                                                                                                    |
|                                                                                                    | General Driver Details                                                                                        |
|                                                                                                    | MITSUBISHI Easysocket Driver                                                                                  |
| æ-∰ Jungo<br>æ-— Keyboards                                                                                                    | Driver Provider: MITSUBISHI ELECTRIC CO.<br>Driver Date: 8/9/2000                                             |
| Mice and other pointing devices                                                                                                    | Driver Version: 2.0.0.0                                                                                       |
| Wetwork adapters                                                                                                    | Digital Signer: Not digitally signed                                                                          |
| Ports (COM & LPT)                                                                                                    | Driver Details To view details about the driver files.                                                        |
| Storage controllers      System devices                                                                                                    | Update Driver To update the driver software for this device.                                                  |
| Iniversal Serial Bus controllers     Initel(R) 82801EB USB Universal Host Controller - 24D2                                                                                                    | Roll Back Driver If the device fails after updating the driver, roll back to the previously installed driver. |
|                                                                                                    | Disable Disables the selected device.                                                                         |
| Intel(R) 82801EB USB Universal Host Controller - 24DE<br>Intel(R) 82801EB USB2 Enhanced Host Controller - 24DE                                                                                                    | Uninstall To uninstall the driver (Advanced).                                                                 |
| Image: With SUBSET Easysocket Driver       USB Mass Storage Device       USB Root Hub       USB Root Hub       USB Root Hub       USB Root Hub       USB Root Hub       USB Root Hub       USB Root Hub       USB Root Hub       USB Root Hub       Scan for hardware       Properties | Cancel                                                                                                    |
| Opens property sheet for the current selection.                                                                                                    |                                                                                                    |

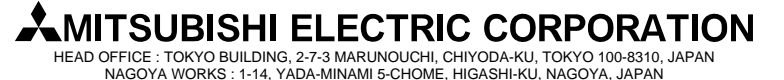

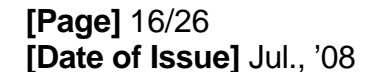

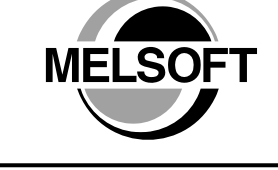

[Issue No.] FA-A-0008-D
[Title] Installation procedure, precautions, and corrective actions for problems regarding Windows Vista-based personal computer
[Relevant Models] Mitsubishi integrated FA software MELSOFT series GX series, MX series, PX series, GT series

[Page] 17/26 [Date of Issue] Jul., '08

4) Corrective action

The following shows the corrective action. Perform the following operations after installing Windows Vista-compatible MELSOFT.

- (a) Connect the programmable controller to the personal computer with USB cable.
- (b) Start the Windows Device Manager, right-click "MITSUBISHI Easysocket Driver" as shown below, and select [Uninstall].

| a vence manage                                                                                                    |                           | 1010 |
|----------------------------------------------------------------------------------------------------|---------------------------|------|
| Hie Action View Help                                                                                                    |                           |      |
| (* * *   10   11   12   13   14   13   14   13   14                                                                                                    | (10)                      |      |
| Floppy drive controllers                                                                                                    |                           |      |
| IDE ATA/ATAPI controllers                                                                                                    |                           |      |
| 🗊 🔮 Jungo                                                                                                    |                           |      |
| Explored s     Explored s      Explored s     Explored s     Explored s      Explored s      Explor |                           |      |
| Mice and other pointing devices                                                                                                    |                           |      |
| 🛞 🌉 Monitors                                                                                                    |                           |      |
| H Y Network adapters                                                                                                    |                           |      |
| Portable Devices                                                                                                    |                           |      |
| Ports (COM & LPT)                                                                                                    |                           |      |
| Processors                                                                                                    |                           |      |
| E C Storage controllers                                                                                                    |                           |      |
| i ge System devices                                                                                                    |                           |      |
| - Universal Senal Bus controllers                                                                                                    | 11. 1                     |      |
| Intel(P) 92801EB USB Universal                                                                                                    | Host Controller - 2402    |      |
| Tatal (P) 82801EB USB Universal                                                                                                    | Host Controller - 2404    |      |
| Intel/E) 82801EB USB Universal                                                                                                    | Host Controller - 24DF    |      |
| Intel(R) 82801EB USB2 Enhance                                                                                                    | ed Hest Controller - 24DD |      |
|                                                                                                    |                           |      |
| USB Mass Storage Device                                                                                                    | Update Driver Software    |      |
| USB Root Hub                                                                                                    | Disable                   |      |
| USB Root Hub                                                                                                    | Uninstall                 |      |
| - USB Root Hub                                                                                                    | Scan for hardware changes |      |
|                                                                                                    |                           |      |

(c) The following warning dialog box appears. Check the "Delete the driver software for this device" check box, and select [OK].

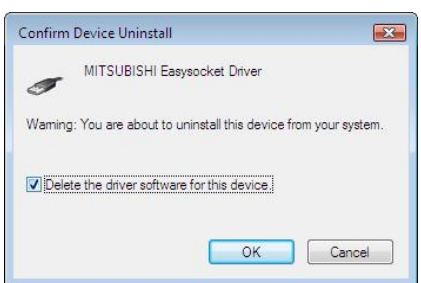

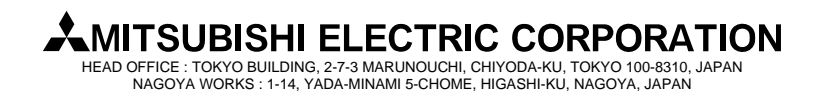

[Issue No.] FA-A-0008-D
 [Title] Installation procedure, precautions, and corrective actions for problems regarding Windows Vista-based personal computer
 [Relevant Models] Mitsubishi integrated FA software MELSOFT series GX series, MX series, PX series, GT series

[Page] 18/26 [Date of Issue] Jul., '08

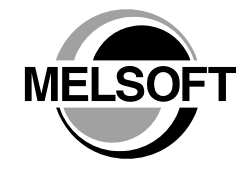

(d) Disconnect the USB cable and reconnect it to the same USB port after 5 seconds.

(e) The following Windows confirmation dialog box appears. Select "Ask me again later".

| Found New Hardware                                                                                                    | Ex.                          |
|----------------------------------------------------------------------------------------------------|------------------------------|
| Windows needs to install driver software for yo<br>Device                                                                 | our Unknown                  |
| Locate and install driver software (recomm<br>Windows will guide you through the process of installin<br>for your device. | nended)<br>g driver software |
| Ask me again later<br>Windows will ask again the next time you plug in your                                               | device or log on.            |
| Don't show this message again for this dev<br>Your device will not function until you install driver soft                 | /ice<br>ware.                |
|                                                                                                    | Cancel                       |

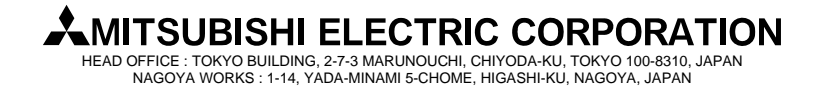

# [Issue No.] FA-A-0008-D [Page] 19/26 [Title] Installation procedure, precautions, and corrective actions for problems regarding Windows Vista-based personal computer [Page] 19/26 [Relevant Models] Mitsubishi integrated FA software MELSOFT series GX series, MX series, PX series, GT series Image: Computer

(f) Right-click "Unknown device" in the Windows Device Manager as shown below, and select [Update Driver Software...].

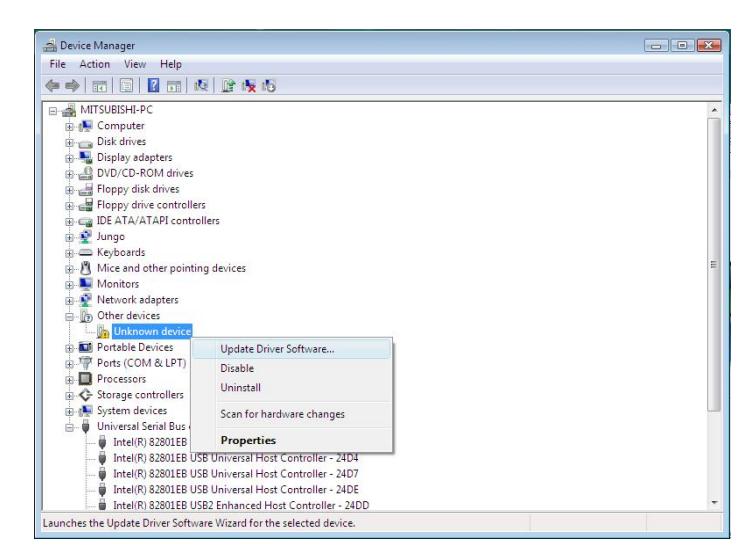

If multiple 'unknown devices' exist therefore cannot be specified, right-click "Unknown device" as shown below and select [Properties]. The "Unknown device", whose "Hardware Ids" is "USB\VID\_06D3&PID\_1800" on the "Details" tab of the properties screen, is the update target.

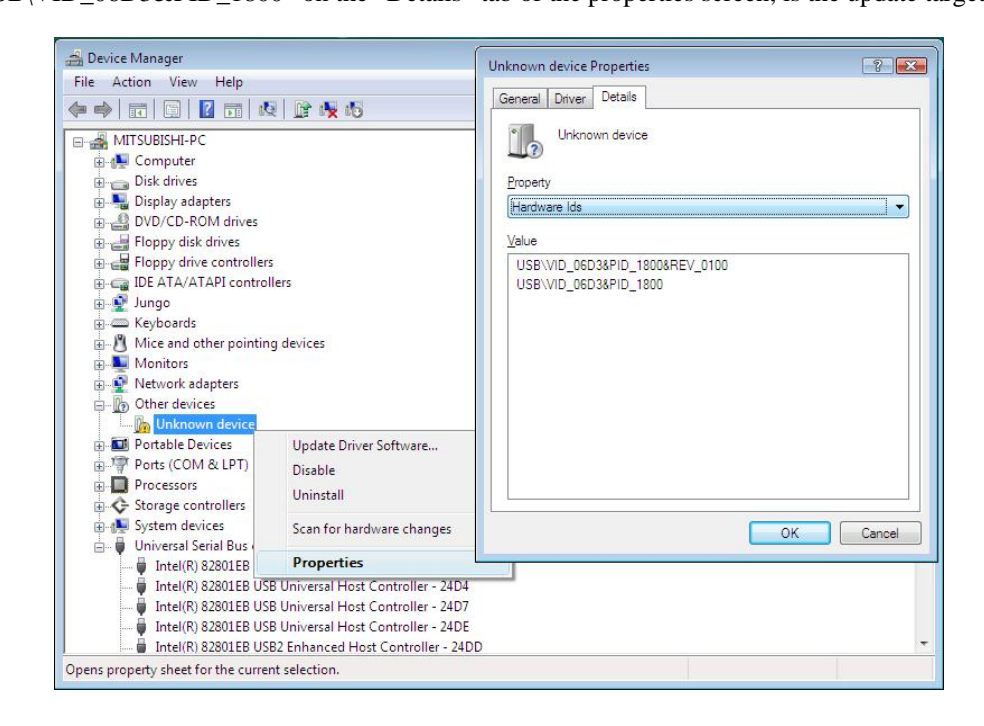

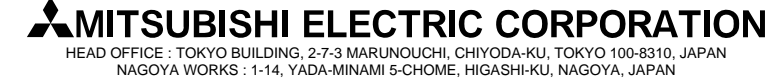

|                                                | TECHNICAL BULLETIN                                                                      |                                           |
|------------------------------------------------|-----------------------------------------------------------------------------------------|-------------------------------------------|
| [Issue No.] FA-A-00<br>[Title] Installation pu | 008-D<br>rocedure, precautions, and corrective actions                                  | [Page] 20/26<br>[Date of Issue] Jul., '08 |
| computer<br>[Relevant Models]                  | Mitsubishi integrated FA software MELSOFT<br>GX series, MX series, PX series, GT series | series MELSOFT                            |

Γ

(g) The following Windows confirmation dialog box appears. Select "Browse my computer for driver software".

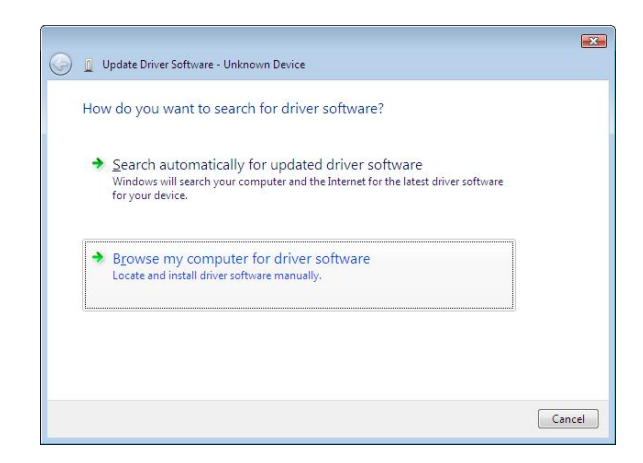

(h) The following Windows confirmation dialog box appears. Set the installed location "Easysocket\USBDrivers" and select [Next]. Default is set as "C:\MELSEC\Easysocket\USBDrivers".

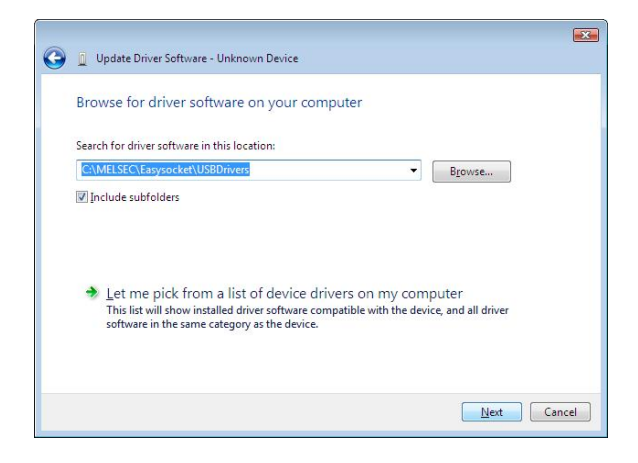

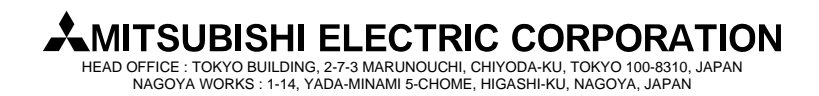

# Issue No.] FA-A-0008-D [Page] 21/26 [Title] Installation procedure, precautions, and corrective actions for problems regarding Windows Vista-based personal computer [Page] 21/26 [Relevant Models] Mitsubishi integrated FA software MELSOFT series GX series, MX series, PX series, GT series Series

(i) The following Windows confirmation dialog box appears. Select "Install this driver software anyway".

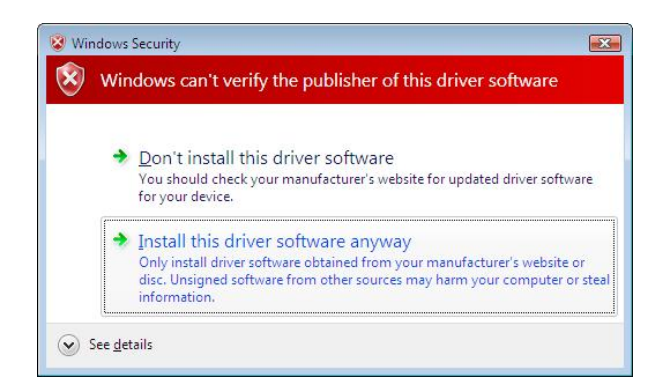

(j) The following Windows confirmation dialog box appears. Select [Close]. The update is complete.

| 🕞 📱 Update Driver Software - MITSUBISHI Easysocket Driver            | X |
|----------------------------------------------------------------------|---|
| Windows has successfully updated your driver software                |   |
| Windows has finished installing the driver software for this device: |   |
| MITSUBISHI Easysocket Driver                                         |   |
|                                                                      |   |
|                                                                      |   |
|                                                                      |   |
|                                                                      |   |
| Close                                                                |   |

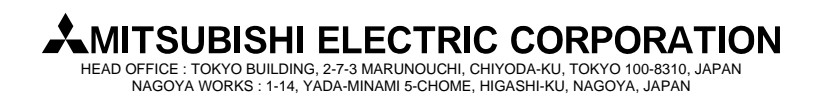

#### [Issue No.] FA-A-0008-D

[Title] Installation procedure, precautions, and corrective actions for problems regarding Windows Vista-based personal computer

[Relevant Models] Mitsubishi integrated FA software MELSOFT series GX series, MX series, PX series, GT series

#### 3.4 Corrective action when personal computer cannot communicate with GOT using USB

#### 1) Situation

A personal computer to which Windows Vista-compatible MELSOFT is installed may not communicate with the GOT using USB.

2) Occurrence cause

The situation occurs when installing Windows Vista-incompatible MELSOFT and connecting the personal computer to the GOT with USB before installing Windows Vista-compatible MELSOFT. For details on Windows Vista-compatible MELSOFT, refer to the section '2. Version list of Windows Vista-compatible products'.

3) Checking method

Reset the power on the GOT and start the Windows Device Manager while the personal computer is connected to the GOT with USB. If "MITSUBISHI GOT1000 USB Controller" is not displayed under "Universal Serial Bus controllers", but "Unknown device" is displayed under "Other devices", the device needs to be updated. The "Unknown device", whose "Hardware Ids" is "USB\VID\_06D3&PID\_01E0" on the "Details" tab of the properties screen, is the update target.

| 🚔 Device Manager                                                                                                    |                                                                                                    |                                                                                                    |     |
|----------------------------------------------------------------------------------------------------|----------------------------------------------------------------------------------------------------|----------------------------------------------------------------------------------------------------|-----|
| File Action View Help                                                                                                    |                                                                                                    |                                                                                                    |     |
|                                                                                                    |                                                                                                    | University device Descention                                                                                                    |     |
| EZSOCKET-PC<br>Disk drives<br>Disk drives<br>Diplay adapters<br>DVD/CD-ROM drives<br>Floppy disk drives<br>DVD/CD-ROM drives<br>Floppy disk drives<br>DE ATA/ATAPI controller<br>DE ATA/ATAPI controller<br>Monitors<br>Nice and other pointin<br>Mice and other pointin<br>Mice and other pointin<br>Mice and other pointin<br>Mice and other pointin<br>Mice and other pointin<br>Mice and other pointin<br>Mice and other pointin<br>Mice and other pointin<br>Ports (COM & LPT)<br>Processors<br>Storage controllers<br>System devices<br>Universal Serial Bus | s<br>Ilers<br>g devices<br>Update Driver Software<br>Disable<br>Uninstall<br>Scan for hardware changes<br>Properties | Unknown device Properties General Driver Detais Unknown device Property Hardware Ids Value USBV/D_06D3&PID_01E0&REV_0100 USBV/D_06D3&PID_01E0 | V V |
| Opens property sheet for the curre                                                                                                    | nt selection.                                                                                                    |                                                                                                    |     |
|                                                                                                    |                                                                                                    |                                                                                                    |     |

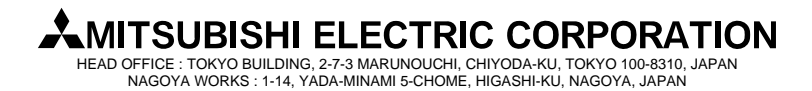

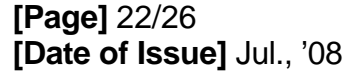

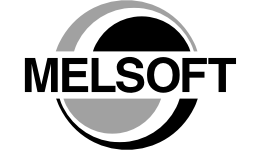

[Issue No.] FA-A-0008-D
[Title] Installation procedure, precautions, and corrective actions for problems regarding Windows Vista-based personal computer
[Relevant Models] Mitsubishi integrated FA software MELSOFT series GX series, MX series, PX series, GT series

[Page] 23/26 [Date of Issue] Jul., '08

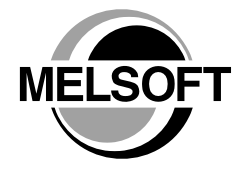

4) Corrective action

The following shows the corrective action. Perform the following operations after installing Windows Vista-compatible MELSOFT.

- (a) Connect the GOT to the personal computer with USB cable.
- (b) Start the Windows Device Manager, right-click "Unknown device" as shown below, and select [Update Driver Software...].

| 🚔 Device Manager 📃 🔲 💽     |                                                  |   |  |  |
|----------------------------|--------------------------------------------------|---|--|--|
| File Action View Help      |                                                  |   |  |  |
|                            |                                                  |   |  |  |
| E 🛃 EZSOCKET-PC            |                                                  |   |  |  |
| 😨 🚛 Computer               |                                                  |   |  |  |
| 🗊 👝 Disk drives            |                                                  |   |  |  |
| 😨 🔩 Display adapters       |                                                  |   |  |  |
| DVD/CD-ROM drives          | 5                                                |   |  |  |
| 🗄 📑 Floppy disk drives     |                                                  |   |  |  |
| 🗄 👹 Floppy drive control   | lers                                             |   |  |  |
| i Carlo IDE ATA/ATAPI cont | rollers                                          |   |  |  |
| Heyboards                  |                                                  |   |  |  |
| Mice and other poin        | ting devices                                     |   |  |  |
| 🕀 🜉 Monitors               |                                                  |   |  |  |
| 🖶 👻 Network adapters       |                                                  |   |  |  |
| Other devices              |                                                  |   |  |  |
| Unknown device             | Update Driver Software                           |   |  |  |
| Ports (COM & LF            | Di LL                                            |   |  |  |
|                            | Disable                                          |   |  |  |
|                            | Uninstall                                        |   |  |  |
| B B Universal Serial B     | Scan for hardware changes                        |   |  |  |
| . Conversor Serier C       | section for financial changes                    | - |  |  |
|                            | Properties                                       |   |  |  |
|                            |                                                  | _ |  |  |
|                            |                                                  |   |  |  |
|                            |                                                  |   |  |  |
|                            |                                                  |   |  |  |
| and the Undete Driver Coff | ware Million of Karakhan and a shared at a first |   |  |  |

(c) The following screen appears. Select "Browse my computer for driver software".

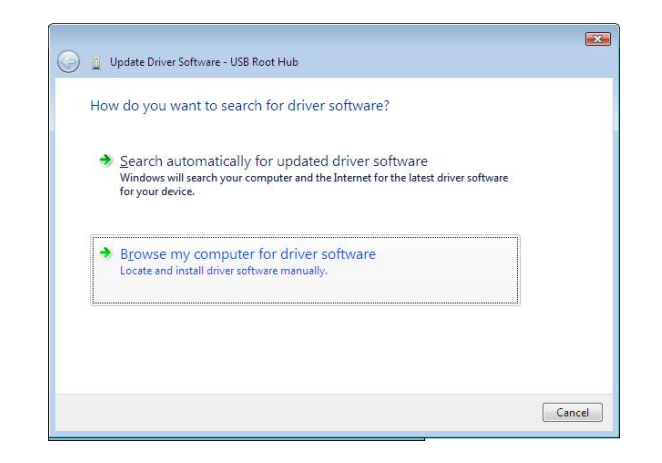

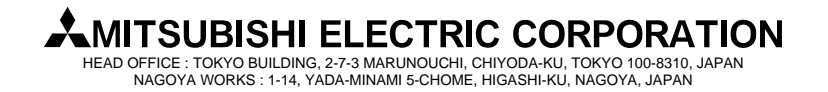

[Issue No.] FA-A-0008-D
[Title] Installation procedure, precautions, and corrective actions for problems regarding Windows Vista-based personal computer
[Relevant Models] Mitsubishi integrated FA software MELSOFT series GX series, MX series, PX series, GT series

[Page] 24/26 [Date of Issue] Jul., '08

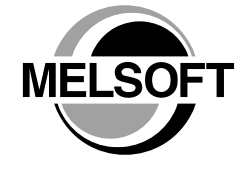

(d) The following screen appears. Set the installed location "EZSocket\EZSocketGOT\Drivers" and select [Next]. Default is set as "C:\MELSEC\EZSocket\EZSocketGOT\Drivers".

| Bro        | wse for driver software on your computer                                                                                                 |
|------------|----------------------------------------------------------------------------------------------------|
| Sear       | :h for driver software in this location:                                                                                                 |
| C:\        | Melsec\EZSocket\EZSocketGOT\Drivers   Browse                                                                                             |
| <b>v</b> 1 |                                                                                                    |
|            |                                                                                                    |
| +          | Let me pick from a list of device drivers on my computer                                                                                 |
|            | This list will show installed driver software compatible with the device, and all driver<br>software in the same category as the device. |
|            |                                                                                                    |

(e) The following Windows confirmation dialog box appears. Select [Close]. This completes the update of driver software.

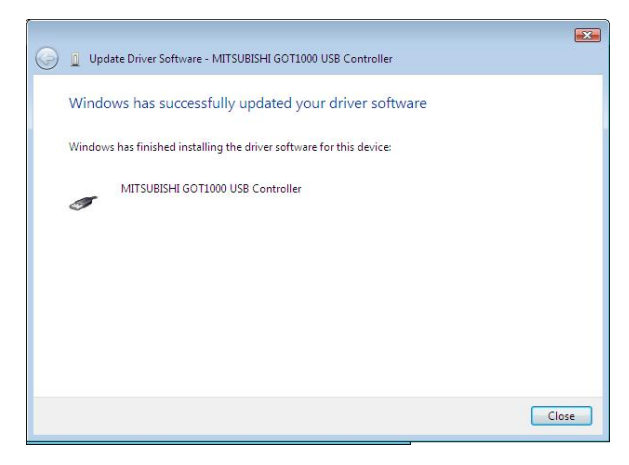

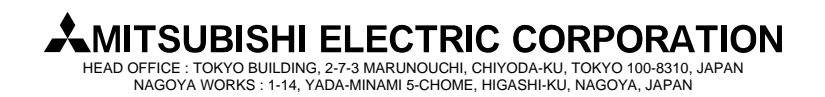

# [Issue No.] FA-A-0008-D [Title] Installation procedure, precautions, and corrective actions for problems regarding Windows Vista-based personal computer [Relevant Models] Mitsubishi integrated FA software MELSOFT series GX series, MX series, PX series, GT series

[Page] 25/26 [Date of Issue] Jul., '08

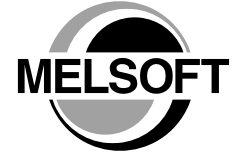

#### 3.5 Corrective action when the help screen cannot be displayed

#### 1) Situation

The following "Windows Help and Support" screen may appear and the help screen is not displayed on a Windows Vista-compatible personal computer when the help function is started.

| 🕡 Windows Help and Support                                                                                                    | - • •                            |  |
|----------------------------------------------------------------------------------------------------|----------------------------------|--|
| چ 🚯 📀 🕑                                                                                                    | 📘 💏 Ask Options 🗸                |  |
| Search Help                                                                                                    | ٩                                |  |
| Why can't I get Help from this program?                                                                                                    |                                  |  |
| The Help for this program was created in Windows Help format,<br>which was used in previous versions of Windows and it is not<br>supported in Windows Vista. |                                  |  |
| For more information, see Windows He<br>(WinHlp32.exe) is no longer included wi<br>Microsoft support website.                                                | lp program<br>ith Windows on the |  |
|                                                                                                    | Ţ                                |  |
| Ask someone or expand your search                                                                                                    |                                  |  |
|                                                                                                    | 👰 Offli <u>n</u> e Help 🔻        |  |

2) Occurrence cause

The situation occurs because the software necessary for displaying the help screen is not installed as a standard in Windows Vista.

3) Corrective action

By following the procedure below, download the Windows Help program for Windows Vista (WinHlp32.exe) from the Microsoft support web site, and install it. (Note: The personal computer needs to be connected to the internet.)

- a) Select the "Help" menu.
- b) The "Windows Help and Support" screen is displayed. Click the link (the part indicated in the dotted rectangle shown above) on the screen.
- c) The Microsoft Knowledge Base page opens. (<u>http://support.microsoft.com/kb/917607/en-us</u>)
   Follow the instruction and download the Windows Help program for Windows Vista (WinHlp32.exe).
- d) Install the file that has been downloaded.

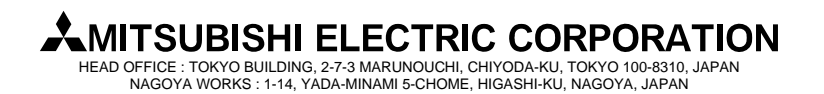

[Issue No.] FA-A-0008-D [Title] Installation procedure, precautions, and corrective actions for problems regarding Windows Vista-based personal computer

[Relevant Models] Mitsubishi integrated FA software MELSOFT series GX series, MX series, PX series, GT series

[Note]

The issue of technical bulletin "MELSOFT installed to Windows Vista-based personal computer cannot communicate using USB" (FA-A-0004) is canceled and its contents are combined to this bulletin.

| Sub ID       | <b>Print Date</b>                                                                                                    | Revisions                                                                                                    |
|--------------|----------------------------------------------------------------------------------------------------|----------------------------------------------------------------------------------------------------|
| -            | Nov., 2007                                                                                                    | - First edition                                                                                                    |
| А            | Dec., 2007                                                                                                    | - GT Designer2 and GT Works2 are added to the version list of Windows Vista-compatible products (English version).    |
| B Jan., 2008 |                                                                                                    | <ul> <li>Section "3.5 Corrective action when the help screen cannot be<br/>displayed" is added.</li> </ul>            |
|              | <ul> <li>Section "3.2 Corrective action when installation cannot be completed" is changed to "3.2 Corrective action when installation does not complete or warning dialog boxes are displayed".</li> <li>MX MESInterface is added to the version list of Windows Vista-compatible products (Japanese and English version).</li> </ul> |                                                                                                    |
| С            | Feb., 2008                                                                                                    | - GX Simulator and GX Converter are added to the version list of Windows Vista-compatible products (English version). |
| D            | Jul., 2008                                                                                                    | - PX Developer is added to the Version list of Windows Vista-compatible products (English version).                   |

Windows Vista is a registered trademark of Microsoft Corporation in the United States and other countries. Other company names and product names used in this document are trademarks or registered trademarks of respective companies.

(R) and TM marks are omitted in this document.

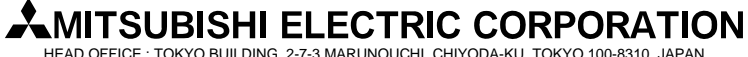

HEAD OFFICE : TOKYO BUILDING, 2-7-3 MARUNOUCHI, CHIYODA-KU, TOKYO 100-8310, JAPAN NAGOYA WORKS : 1-14, YADA-MINAMI 5-CHOME, HIGASHI-KU, NAGOYA, JAPAN

[Page] 26/26 [Date of Issue] Jul., '08

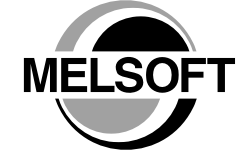